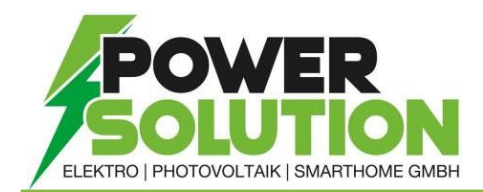

## INBETRIEBNAHME eines bereits Konfigurierten FRONIUS WATTPILOT Bitte verlieren sie nicht die mitgeliefert Reset Card!

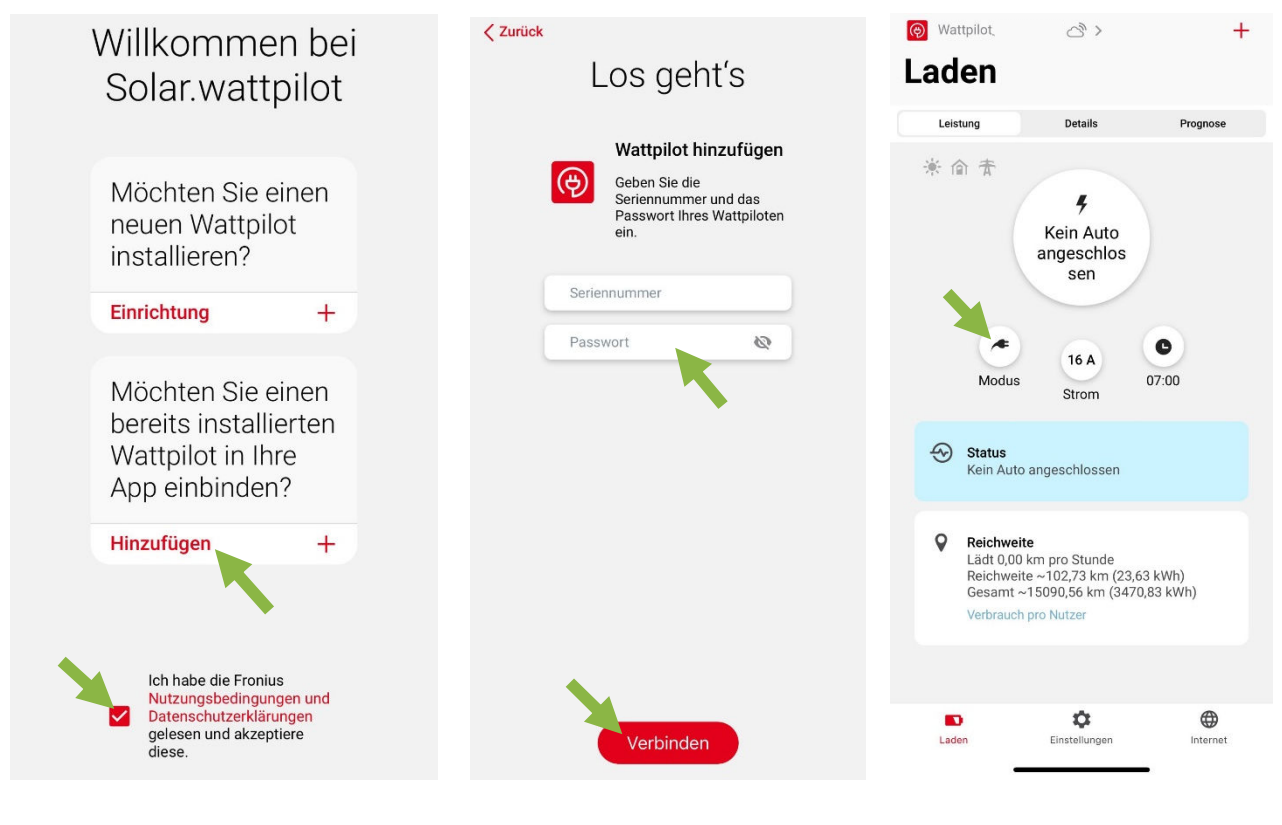

1. Fronius Solar.wattpilot App downloaden und starten.

2. Möchten Sie einen bereits Installierten Wattpilot in ihre App einbinden? Und die Nutzungsbedienungen anklicken. 3. Serie Nummer des Wattpilot (steht auf der Plastikkarte) und das Passwort das bei der Installation vergeben wurde eingeben. 4. Der Wattpilot ist nun einsatzbereit und kann mit dem Auto verbunden werden.

Über den Modus Button kann zwischen ECO Mode (nur PV-Überschuss), Next Trip und normalen Modus umgeschaltet werden

Um den Pv-Überschuss Modus zu nutzen, muss der Wechselrichter unter Einstellungen → Kostenoptimierung → Wechselrichter angegeben werden. *ACHTUNG:* WR und Wattpilot müssen sich im gleichen W-Lan befinden und das Techniker Passwort des WR muss eingegeben werden.

Zum Anlernen eines RFID-Chips bitte folgende Schritte abarbeiten.  $\rightarrow$  Einstellungen  $\rightarrow$ ID-Chips  $\rightarrow$  Freier Nutzer auswählen  $\rightarrow$  <u>ID-Chip auf die gekennzeichnete</u> <u>Front des Wattpilot auflegen</u>  $\rightarrow$  ID-Chip anlernen anklicken.